# **PAWS Proxy Guide**

| To Set up Proxy Access as Student | Page 1  |
|-----------------------------------|---------|
| To Set up Proxy Access for Proxy  | Page 5  |
| If PIN is lost or forgotten       | Page 8  |
| To Delete Proxy Relationship      | Page 10 |

## To Set up Proxy Access as Student:

- 1. Student will log into PAWS with NETID and Password
- 2. Student should select Proxy Menu on Main Menu

| ← → C   ≗ Secure   https://bannerssb.eiu.edu/pls/PROD/twbkwbis.P_GenMenu?name=bmenu.P_MainMnu                                                                                                    | ☆ : |
|----------------------------------------------------------------------------------------------------|-----|
| eastern<br>Eastern LLINGIS UNIVERSITY (charleston, Illinois                                                                                                    |     |
| Personal Information Alumni and Friends Student Employee Financial Aid MyHealth Proxy Menu                                                                                                    |     |
| Search Go ACCESSIBILITY   SITE MAP   HELP   EXIT                                                                                                    |     |
| Main Menu Personal Information                                                                                                    |     |
| Update addresses, contact information or marital status: review name or social security number change information; Change your PIN; Customize your directory profile.<br>Alumni and Friends<br>Find classmates, communicate, career advisor, job posting, online giving, volunteer. |     |
| Student<br>Admission checklist, Register, Apply/reapply for graduation. View your academic records. View current textbooks                                                                                                    |     |
| Financial Aid<br>Apply for Financial Aidy View, financial aid status and eligibility, accept award offers, and view loan applications.                                                                                                    |     |
| Employee<br>Time sheats, time off, benefits, leave or job data, paystubs, W2 and T4 forma,W4 data.                                                                                                    |     |
| Make a Payment                                                                                                    |     |
| Reset Password<br>Change the password associated with your netid account.                                                                                                    |     |
| Release: 8.8.2                                                                                                    |     |

© 2018 Ellucian Company L.P. and its affiliates.

3. Student should select Proxy Management on Proxy Access Menu

| easte                  | rn                           |               |                 |                     |               |                                      |
|------------------------|------------------------------|---------------|-----------------|---------------------|---------------|--------------------------------------|
| EASTERN ILLINOIS UNIVE | ERSITY   charleston, illino  | is            |                 |                     |               |                                      |
| Personal Information   | Alumni and Friends           | Student       | Employee        | Financial Aid       | MyHealth      | Proxy Menu                           |
| Search                 | Go                           |               |                 |                     | RETU          | JRN TO MENU   SITE MAP   HELP   EXIT |
| Proxy Access N         | Menu                         |               |                 |                     |               |                                      |
| Proxy Management       | proxy access to selected Ban | ner Web page: | . Anyone with a | n e-mail address ca | n be a proxy. |                                      |
|                        |                              |               | 842             |                     | Release: 8    | .8.2                                 |

© 2018 Ellucian Company L.P. and its affiliates.

4. Student should select New Proxy

| eastern                                                                                    |  |
|--------------------------------------------------------------------------------------------|--|
|                                                                                            |  |
| Personal Information Alumni and Friends Student Employee Financial Aid MyHealth Proxy Menu |  |
| Search Go RETURN TO MENU   SITE MAP   HELP   EXIT                                          |  |
| Proxy Management                                                                           |  |
| Proxy List                                                                                 |  |
| Repand a proxy to define relationship type, begin and end dates, and authorizations.       |  |
| Your proxy list is empty.                                                                  |  |
| Add Proxy                                                                                  |  |
| Release: 8.7                                                                               |  |
|                                                                                            |  |

5. Student should enter Proxy information (First Name, Last Name, Email, Verify Email) and hit "Add Proxy" button

| eastern                                                                                                    |                                                                                              |  |  |  |
|----------------------------------------------------------------------------------------------------|----------------------------------------------------------------------------------------------|--|--|--|
| EASTERN ILLINOIS UNIVERSITY                                                                                                    | charleston, illinois                                                                         |  |  |  |
| Personal Information Alum                                                                                                    | ni and Friends Student Employee Financial Aid MyHealth Proxy Menu                            |  |  |  |
| Search                                                                                                    | Go RETURN TO MENU   SITE MAP   HELP   EXIT                                                   |  |  |  |
| Proxy Managemen                                                                                                    | t                                                                                            |  |  |  |
| Proxy List<br>Expand a proxy to define ro<br>Your proxy list is empty.<br>Add a Proxy                                          | elationship type, begin and end dates, and authorizations.                                   |  |  |  |
| Add a new proxy using the                                                                                                    | form below. Then edit their profile and authorization settings to enable appropriate access. |  |  |  |
| * - indicates a required field.<br>First Name* Billy<br>Last Name* Pant<br>E-mail Address* nspa<br>Verify E-mail Address* nspa | her<br>Beiu.edu<br>Beiu.edu                                                                  |  |  |  |
| Add Proxy                                                                                                    |                                                                                              |  |  |  |
|                                                                                                    | Release: 8.7                                                                                 |  |  |  |

© 2018 Ellucian Company L.P. and its affiliates.

- 6. Both Proxy and Student will receive an email with subject line "New proxy identity"
  - a. This email has the initial Proxy Action Password, which allows Proxy to reset password to PIN.

## New proxy identity

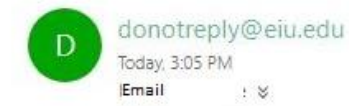

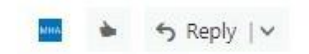

To: Billy Panther ( nsp@eiu.edu )

Student's Name , a student at Eastern Illinois University, has designated nsp@eiu.edu as a proxy in the PAWS system. PAWS is an online access point for student information. By being designated as a proxy, you will have access to view designated information about [Student's Name : in PAWS.

Once Student's Name establishes your credentials (access) you will receive a secondary e-mail with additional details. To learn more about our PAWS Proxy system visit the information website(insert address).

https://bannerssb.eiu.edu/pls/PROD/bwgkpxya.P\_PA\_Action?p\_token=QUFBckdDQUFOQUFJcIFzQUFh , with the listed Password: ND1D1IKU

When you first sign-in to the PAWS Proxy system you will be asked to establish a password for subsequent logins. We also ask that you fill in your profile information completely and confirm that it is up to date.

If you feel you have received this message in error, please forward to family@eiu.edu.

Message delivered by the Eastern Illinois University PAWS system.

7. Student should expand relationship and update relationship in Profile tab.

|                                                                                                    | PIN /                                                                                                    |
|----------------------------------------------------------------------------------------------------|----------------------------------------------------------------------------------------------------|
| astern                                                                                                    |                                                                                                    |
| STERN ILLINOIS UNIVERSITY   cha                                                                                                    | rleston, illiois                                                                                                    |
| regnal Information Alumnia                                                                                                    | nd Friends Student Frankrige Financial Aid MyHealth Prove Manus                                                                                                    |
|                                                                                                    |                                                                                                    |
| Go                                                                                                    | RETURN TO MENU   SITE MAP   HELP   EXIT                                                                                                    |
| oxy Management                                                                                                    |                                                                                                    |
| A new proxy has been successf                                                                                                    | llly added.                                                                                                    |
|                                                                                                    |                                                                                                    |
| xy List                                                                                                    | which was basic appared dates and sutherizations                                                                                                    |
| Expand a proxy to denne relation                                                                                                    | nship type, begin and end dates, and authorizations.                                                                                                    |
| Collapse Billy Panther nsp                                                                                                    | p@ <u>eiu.edu</u>                                                                                                    |
| Profile Authorization                                                                                                    | History Communication                                                                                                    |
| Please select your relationship                                                                                                    | with this proxy. The list of pages available to the proxy is based on relationship type. The description field is your personal note about this p                                                                                                    |
| Please select your relationship<br>(dad, mom, soccer coach, com<br>communicate the passphrase to<br>* - indicates a required field.<br>Relationship*                                                                                                    | with this proxy. The list of pages available to the proxy is based on relationship type. The description field is your personal note about this proxy name). The passphrase can be used to determine FERPA identity for phone calls or other off-line queries by this proxy. You must to your proxy. You can control the start and end dates for proxy access below.                                                                                                    |
| Please select your relationship<br>(dad, mom, soccer coach, con<br>communicate the passphrase t<br>* - indicates a required field.<br>Relationship*<br>Description<br>Start Date (MM/DD/VVVV)*                                                                                                    | with this proxy. The list of pages available to the proxy is based on relationship type. The description field is your personal note about this proxy hame). The passphrase can be used to determine FERPA identity for phone calls or other off-line queries by this proxy. You must to your proxy. You can control the start and end dates for proxy access below.                                                                                                    |
| Please select your relationship<br>(dad, mom, soccer coach, con<br>communicate the passphrase t<br>* - indicates a required field.<br>Relationship*<br>Description<br>Start Date (MM/DD/YYYY)*<br>Stop Date (MM/DD/YYYY)*                                                                                                    | with this proxy. The list of pages available to the proxy is based on relationship type. The description field is your personal note about this proxy hame). The passphrase can be used to determine FERPA identity for phone calls or other off-line queries by this proxy. You must to your proxy. You can control the start and end dates for proxy access below.                                                                                                    |
| Please select your relationship<br>(dad, mom, soccer coach, com<br>communicate the passphrase i<br>* - indicates a required field.<br>Relationship*<br>Description<br>Start Date (MM/DD/YYYY)*<br>Stop Date (MM/DD/YYYY)*<br>Reset PIN Delete Pro                                                                               | with this proxy. The list of pages available to the proxy is based on relationship type. The description field is your personal note about this proxy have). The passphrase can be used to determine FERPA identity for phone calls or other off-line queries by this proxy. You must to your proxy. You can control the start and end dates for proxy access below.           Other                                                                                                    |
| Please select your relationship<br>(dad, mom, soccer coach, con<br>communicate the passphrase !<br>* - indicates a required field.<br>Relationship*<br>Description<br>Start Date (MM/DD/YYYY)*<br>Stop Date (MM/DD/YYYY)*<br>Reset PIN Delete Pro                                                                               | with this proxy. The list of pages available to the proxy is based on relationship type. The description field is your personal note about this proxy hame). The passphrase can be used to determine FERPA identity for phone calls or other off-line queries by this proxy. You must to your proxy. You can control the start and end dates for proxy access below.           Other                                                                                                    |
| Please select your relationship<br>(dad, mom, soccer coach, con<br>communicate the passphrase I<br>* -indicates a required field.<br>Relationship*<br>Description<br>Start Date (MM/DD/YYYY)*<br>Stop Date (MM/DD/YYYY)*<br>Reset PIN Delete Pro<br>A Your proxy has not verified I                                             | with this proxy. The list of pages available to the proxy is based on relationship type. The description field is your personal note about this proxy hame). The passphrase can be used to determine FERPA identity for phone calls or other off-line queries by this proxy. You must be your proxy. You can control the start and end dates for proxy access below.           Other         •           08/30/2018         •           02/26/2019         •           xy. Relationship         • |
| Please select your relationship<br>(dad, mom, soccer coach, con<br>communicate the passphrase i<br>* - indicates a required field.<br>Relationship*<br>Description<br>Start Date (MM/DD/YYYY)*<br>Stop Date (MM/DD/YYYY)*<br>Reset PIN Delete Pro<br>A Your proxy has not verified to<br>The proxy PIN is disabled.             | with this proxy. The list of pages available to the proxy is based on relationship type. The description field is your personal note about this proxy have). The passphrase can be used to determine FERPA identity for phone calls or other off-line queries by this proxy. You must to your proxy. You can control the start and end dates for proxy access below.           Other                                                                                                    |
| Please select your relationship<br>(dad, mom, soccer coach, con<br>communicate the passphrase i<br>* - indicates a required field.<br>Relationship*<br>Description<br>Start Date (MM/DD/YYYY)*<br>Stop Date (MM/DD/YYYY)*<br>Reset PIN Delete Pro<br>A Your proxy has not verified t<br>The proxy PIN is disabled.              | with this proxy. The list of pages available to the proxy is based on relationship type. The description field is your personal note about this proxy hame). The passphrase can be used to determine FERPA identity for phone calls or other off-line queries by this proxy. You must to your proxy. You can control the start and end dates for proxy access below.           Other                                                                                                    |
| Please select your relationship<br>(dad, mom, soccer coach, com<br>communicate the passphrase I<br>* - indicates a required field.<br>Relationship*<br>Description<br>Start Date (MM/DD/YYYY)*<br>Stop Date (MM/DD/YYYY)*<br>Reset PIN Delete Pro<br>A Your proxy has not verified f<br>The proxy PIN is disabled.<br>Add Proxy | with this proxy. The list of pages available to the proxy is based on relationship type. The description field is your personal note about this proxy name). The passphrase can be used to determine FERPA identity for phone calls or other off-line queries by this proxy. You must to your proxy. You can control the start and end dates for proxy access below.           Other                                                                                                    |
| Please select your relationship<br>(dad, mom, soccer coach, con<br>communicate the passphrase !<br>* -indicates a required field.<br>Relationship*<br>Description<br>Start Date (MM/DD/YYYY)*<br>Stop Date (MM/DD/YYYY)*<br>Reset PIN Delete Pro<br>A Your proxy has not verified t<br>The proxy PIN is disabled.               | with this proxy. The list of pages available to the proxy is based on relationship type. The description field is your personal note about this proxy. You can control the start and end dates for proxy access below.           other                                                                                                    |
| Please select your relationship<br>(dad, mom, soccer coach, con<br>communicate the passphrase I<br>* -indicates a required field.<br>Relationship*<br>Description<br>Start Date (MM/DD/YYYY)*<br>Stop Date (MM/DD/YYYY)*<br>Reset PIN Delete Pro<br>A Your proxy has not verified I<br>The proxy PIN is disabled.               | with this proxy. The list of pages available to the proxy is based on relationship type. The description field is your personal note about this proxy. You can control the start and end dates for proxy access below.           other                                                                                                    |

| - | ٠ | ิ |
|---|---|---|
|   |   | - |

To: Billy Panther ( nsp@eiu.edu )

8.

Student's Name has tagged nsp@eiu.edu as a personal proxy in their school's Banner Web Proxy Access system.

The Proxy Access pages are available using the school's Banner Web or through a proxy access login at the following URL:

https://bannerssb.eiu.edu/pls/PROD/bwgkprxy.P\_ProxyLogin

Hopefully you have already established your credentials and confirmed that your profile data is up to date. The next step is for lstudent's Name to authorize pages for your use. Contact Student's Name : at |Student's email and ask them to send you a list of current authorizations.

If you feel you have received this message in error, please forward to donotreply@eiu.edu

9. Student should click Authorization tab and select which pages the proxy will have access to view

| EASTERN ILLINOIS UNIVERSITY   oh                     | arleston, illinois             | /                     |                       |                           |            |  |
|------------------------------------------------------|--------------------------------|-----------------------|-----------------------|---------------------------|------------|--|
| Personal Information Alumni a                        | nd Friends Stu                 | ident Employee F      | inancial Aid MyHealth | Proxy Menu                |            |  |
| Search Go                                            | 1                              |                       | RETUR                 | N TO MENU   SITE MAP   HE | ELP ( EXIT |  |
| Proxy Management                                     |                                |                       |                       |                           |            |  |
| 🖋 A new proxy has been successf                      | ullyadded.                     |                       |                       |                           |            |  |
| <b>Proxy List</b><br>Expand a proxy to define relati | nship t <mark>yp</mark> e, beg | in and end dates, and | d authorizations.     |                           |            |  |
| △ <u>Collapse Billy Panther</u>                      | <u>p@eiu.edu</u>               |                       |                       |                           |            |  |
| Profile Authorization                                | History                        | Communication         |                       |                           |            |  |
| Page Authorization                                   |                                |                       |                       |                           |            |  |

B-mail Authorizations

Page Authorization Select the information pages your proxy should be able to access. Once authorized, your proxy will be able to view and/or update these pages when they log in.

☑ Other Access Check to Select or Deselect ALL items below.

- <u>View Addresses and Phones</u>
   <u>View E-mail Addresses</u>
- View Emergency Contacts
   View Holds. (Financial Aid)
   View Status
   View Requirements

- View Academic Progress (Financial Aid Status)
   View Award History
- ✓ <u>View Academic Holds</u>
- View Midterm Grades
- View Final Grade
   View Schedule by Day and Time
   View Schedule with Course Detail
- View Account Detail by Term
- View Account Summary Totals
- Make A Payment

## To Set up Proxy Access for Proxy:

## 10. Proxy will use the link provided in the "New proxy identity" email to log in

New proxy identity

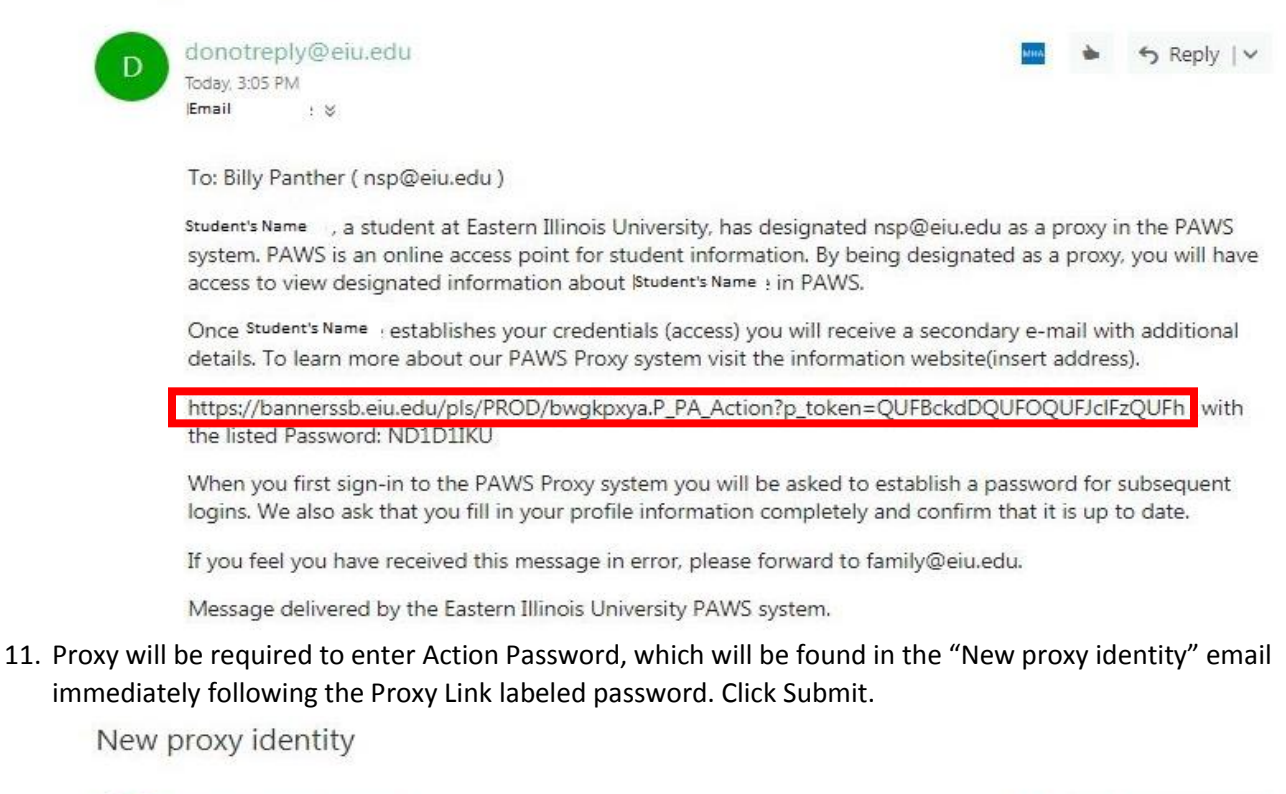

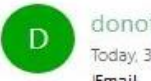

donotreply@eiu.edu Today, 3:05 PM Email : \$

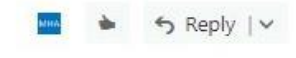

To: Billy Panther ( nsp@eiu.edu )

Student's Name , a student at Eastern Illinois University, has designated nsp@eiu.edu as a proxy in the PAWS system. PAWS is an online access point for student information. By being designated as a proxy, you will have access to view designated information about [Student's Name : in PAWS.

Once Student's Name establishes your credentials (access) you will receive a secondary e-mail with additional details. To learn more about our PAWS Proxy system visit the information website(insert address).

https://bannerssb.eiu.edu/pls/PROD/bwgkpxya.P\_PA\_Action?p\_token=QUFBckdDQUFOQUFJclFzQUFh , with the listed Password: ND1D11KU

When you first sign-in to the PAWS Proxy system you will be asked to establish a password for subsequent logins. We also ask that you fill in your profile information completely and confirm that it is up to date.

If you feel you have received this message in error, please forward to family@eiu.edu.

Message delivered by the Eastern Illinois University PAWS system.

| eastern                                                                                                    |                                                                                                    |
|----------------------------------------------------------------------------------------------------|----------------------------------------------------------------------------------------------------|
| EASTERN ILLINOIS UNIVERSITY   charleston, illinois                                                                |                                                                                                    |
| Search Go                                                                                                    | SITE MAP   HELP   EXIT                                                                                                    |
| The e-mail you received contained an Action Link (which value as the "Old PIN" on the following page when estable | you have used to get here) and an Action Password used to verify that you are the intended recipient. You will also use this ishing your new PIN. |
| <ul> <li>indicates a required field.</li> </ul>                                                                   |                                                                                                    |
| Action Password*                                                                                                  | Submit                                                                                                    |
|                                                                                                    | Release: 8.7                                                                                                    |

- 12. Proxy will be redirected to reset PIN by entering the email address, old password, new pin, and validate pin. Click Save.
  - a. Email Address will be the email address that the student entered
  - b. Old PIN is the initial Password from the "New proxy identity" email
  - c. New PIN mist be numeric with a minimum of 6 numbers and a maximum of 15

|                               | IVERSITY I charleston, Illinois       |                                                                                                    |
|-------------------------------|---------------------------------------|----------------------------------------------------------------------------------------------------|
| Consek                        |                                       |                                                                                                    |
| Search                        | GO                                    |                                                                                                    |
| Reset PIN                     |                                       |                                                                                                    |
| 🔍 Enter your new PIN          | V twice. A PIN must be numeric with a | inimum length of 6 and a maximum length of 15.                                                                  |
| ✓ Welcome to the Ba           | anner Web proxy access system. Your   | mail address has been verified. The next step is to save your security PIN for proxy access.                    |
| * - indicates a required fiel | d.                                    | na kanalasa kuna kuna kuna kanala kana kanala kanala kanalasa kanalasa kanalasa kanalasa kanalasa kanalasa kana |
| Enter e-mail addres           | SS★ nsp@eiu.edu                       |                                                                                                    |
| Enter Old PIN*                | •••••                                 |                                                                                                    |
| Enter New PIN*                |                                       |                                                                                                    |
| Validate PIN*                 | •••••                                 |                                                                                                    |
| Save                          |                                       |                                                                                                    |
|                               |                                       | Release: 8.7                                                                                                    |

© 2018 Ellucian Company L.P. and its affiliates.

13. Once the PIN has been successfully saved, PAWS Proxy will require the Proxy to complete the Proxy Profile (Mailing Address Label 1, City, State, Zip, Nation). Click Save.

You will see a tab for each Banner Web user who has authorized pages for you to access. Select a named tab to enter PROXY MODE. You will then see a list of links for pages authorized by that user.

While in PROXY MODE any links and tabs above will be disabled. Select the Profile tab (or close your browser) to exit proxy mode.

When you activate a link, the focus will change to another browser window dedicated to proxy display. The window title and page content (including links) are only valid for the selected user.

| Y TOUT NEW PIN has been successionly saved | 1 | Your | new | PIN | has | been | successfully | saved |
|--------------------------------------------|---|------|-----|-----|-----|------|--------------|-------|
|--------------------------------------------|---|------|-----|-----|-----|------|--------------|-------|

| Profile | Student's Name |
|---------|----------------|

#### Required data missing : Address Line 1 : City : State : Zipcode : Nation

#### Proxy Profile

| 👎 Please keep your Banner Web                                                                                                    | proxy information up-to-date. |
|----------------------------------------------------------------------------------------------------|-------------------------------|
| * - indicates a required field.     Salutation     First Name      Middle Name     Last Name      Name Suffix     Nickname     C Mail Address      * | Billy Panther                 |
| E Mail Address *<br>Permanent Phone Area Code<br>Permanent Phone Number<br>Permanent Phone Extension                                                 | nsp@eiu.edu                   |
| Mailing Address Line 1 *<br>Mailing Address Line 2                                                                                                   | 600 Lincoln Avenue            |
| Mailing Address Line 3                                                                                                    | Charleston                    |
| City 🔹                                                                                                    | Charleston                    |
| State \star                                                                                                    | Illinois 🔹                    |
| Zipcode \star                                                                                                    | 61920                         |
| Nation *                                                                                                    | United States of America      |
| Gender                                                                                                    | Select Gender 🔻               |
| Birthdate (MM/DD/YYYY)                                                                                                    |                               |
| Save                                                                                                    |                               |

14. Proxy will be able to click on tab with Student's name and see the pages that have been authorized by student.

| TERN ILLINOIS UNIVERSITY   charleston, illinois  rch                                                                                                    | RETURN TO MENU   SITE MAP   HELP   EXIT<br>or you to access. Select a named tab to enter PROXY MODE. You will then see a list of links for pages<br>select the Profile tab (or close your browser) to exit proxy mode.<br>w dedicated to proxy display. The window title and page content (including links) are only valid for the |
|----------------------------------------------------------------------------------------------------|----------------------------------------------------------------------------------------------------|
| Image: Standard Stress Stress         Image: Standard Stress         Image: Standard Stress         Image: Standa | RETURN TO MENU   SITE MAP   HELP   EXIT<br>or you to access. Select a named tab to enter PROXY MODE. You will then see a list of links for pages<br>select the Profile tab (or close your browser) to exit proxy mode.<br>w dedicated to proxy display. The window title and page content (including links) are only valid for the |
| Foxy Access Home         You will see a tab for each Banner Web user who has authorized pages for authorized by that user.         While in PROXY MODE any links and tabs above will be disabled. S         When you activate a link, the focus will charge to another browser windorselected user.         Changes have been saved.         Profile       Student's Name         Proxy Authorizations         The following Banner Web page links have been specifically authorize proxy Access window. There is no need to close the window until you         Other Access for IStudent's Name                                                                                                    | r you to access. Select a named tab to enter PROXY MODE. You will then see a list of links for pages<br>ielect the Profile tab (or close your browser) to exit proxy mode.<br>w dedicated to proxy display. The window title and page content (including links) are only valid for the                                             |
| You will see a tab for each Banner Web user who has authorized pages for<br>authorized by that user.<br>While in PROXY MODE any links and tabs allove will be disabled. S<br>When you activate a link, the focus will charge to another browser window<br>elected user.<br>Changes have been saved.<br>Profile Student's Name<br>Proxy Authorizations<br>The following Banner Web page links have been specifically authorize<br>Proxy Access window. There is no need to close the window until you<br>Other Access for [Student's Name                                                                                                    | r you to access. Select a named tab to enter PROXY MODE. You will then see a list of links for pages<br>ielect the Profile tab (or close your browser) to exit proxy mode.<br>w dedicated to proxy display. The window title and page content (including links) are only valid for the                                             |
| While in PROXY MODE any links and tabs above will be disabled. S         When you activate a link, the focus will charge to another browser window         Selected user.         Changes have been saved.         Profile       Student's Name         Proxy Authorizations         The following Banner Web page links have been specifically authorize proxy Access window. There is no need to close the window until you         Other Access for [Student's Name                                                                                                    | elect the Profile tab (or close your browser) to exit proxy mode.<br>w dedicated to proxy display. The window title and page content (including links) are only valid for the                                                                                                    |
| When you activate a link, the focus will charge to another browser window<br>selected user.<br>Changes have been saved.<br>Profile Student's Name<br>Proxy Authorizations<br>The following Banner Web page links have been specifically authorize<br>proxy Access window. There is no need to close the window until you<br>Other Access for Student's Name                                                                                                    | w dedicated to proxy display. The window title and page content (including links) are only valid for the                                                                                                    |
| Changes have been saved.  Profile Student's Name  Proxy Authorizations  The following Banner Web page links have been specifically authorize Proxy Access window. There is no need to close the window until you Other Access for IStudent's Name                                                                                                    |                                                                                                    |
| Profile       Student's Name         Proxy Authorizations       The following Banner Web page links have been specifically authorize proxy Access window. There is no need to close the window until you         Other Access for IStudent's Name                                                                                                    |                                                                                                    |
| Proxy Authorizations The following Banner Web page links have been specifically authorize Proxy Access window. There is no need to close the window until you Other Access for Student's Name                                                                                                    |                                                                                                    |
| Proxy Authorizations The following Banner Web page links have been specifically authorize Proxy Access window. There is no need to close the window until you Other Access for IStudent's Name                                                                                                    |                                                                                                    |
| <ul> <li>The following Banner Web page links have been specifically authorize<br/>Proxy Access window. There is no need to close the window until you</li> <li>Other Access for  Student's Name</li> </ul>                                                                                                    |                                                                                                    |
| Other Access for Student's Name                                                                                                    | ed for your use. All pages will display in a dedicated Proxy Access window. Use the EXIT link to close the<br>1 have completed all proxy access.                                                                                                    |
|                                                                                                    |                                                                                                    |
| View Addresses and Phones                                                                                                    |                                                                                                    |
| View E-mail Addresses                                                                                                    |                                                                                                    |
| View Emergency Contacts                                                                                                    |                                                                                                    |
| View Holds (Financial Aid)                                                                                                    |                                                                                                    |
| View Status                                                                                                    |                                                                                                    |
| View Requirements                                                                                                    |                                                                                                    |
| View Academic Progress (Financial Aid Status)                                                                                                    |                                                                                                    |
| View Award History                                                                                                    |                                                                                                    |
| View Academic Holds                                                                                                    |                                                                                                    |
| View Midterm Grades                                                                                                    |                                                                                                    |
| View Final Grade                                                                                                    |                                                                                                    |
| View Schedule by Day and Time                                                                                                    |                                                                                                    |
| View Schedule with Course Detail                                                                                                    |                                                                                                    |
| View Account Detail by Term                                                                                                    |                                                                                                    |
| View Account Summary Totals                                                                                                    |                                                                                                    |
| View Account Summary Totals                                                                                                    |                                                                                                    |
| <u> </u>                                                                                                    |                                                                                                    |

a. If student has not given any authorizations, there will be an error message displayed and the student will need to give Authorizations to the Proxy.

|                                                   |                                                                                                    | REIDEN TO MENT   STIE MAP   HELP   EXT                                                                                                    |
|---------------------------------------------------|----------------------------------------------------------------------------------------------------|----------------------------------------------------------------------------------------------------|
| roxy Acces                                        | s Home                                                                                                    |                                                                                                    |
| You will see a tab<br>by that user.               | o for each Banner Web user who has autho                                                                             | vrized pages for you to access. Select a named tab to enter PROXY MODE. You will then see a list of links for pages authorize                                             |
| While in PROXY                                    | MODE any links and tabs above will I                                                                                 | e disabled. Selecy the Profile tab (or close your browser) to exit proxy mode.                                                                                            |
| When you activat<br>user.                         | te a link, the focus will change to another                                                                          | browser window dedicated to proxy display. The window title and page content (including links) are only valid for the selecte                                             |
|                                                   | en saved                                                                                                    |                                                                                                    |
| Changes have be                                   |                                                                                                    |                                                                                                    |
| Profile S                                         | tudent's Name                                                                                                    |                                                                                                    |
| Profile S                                         | tudent's Name                                                                                                    |                                                                                                    |
| Profile S Proxy Author The following Proxy Access | tudent's Name<br>rizations<br>g Banner Web page links have been specif<br>s window. There is to need to close the wi | ically authorized for your use. All pages will display in a dedicated Proxy Access window. Use the EXIT link to close the ndow until you have completed all proxy access. |

## If PIN is lost or forgotten:

## Proxy OR Student can request a new PIN. Resetting the PIN will make the current PIN invalid.

1. Student can select "Reset PIN" on Proxy Profile to send email to Proxy with a temporary action password

| Proxy Ma                | anagement                                    |                      |                            |                                                                                                    |
|-------------------------|----------------------------------------------|----------------------|----------------------------|----------------------------------------------------------------------------------------------------|
| Proxy List              |                                              |                      |                            |                                                                                                    |
| Proxy List              |                                              |                      |                            |                                                                                                    |
| Expand a                | roxy to define relation                      | unshin tuno iki      | din and and dates and -    | uthorizations                                                                                                 |
|                         | soxy to define relatio                       | onamp type, be       | -gin and end dates, and a  |                                                                                                    |
| Collapse                | Billy Panther nst                            | <u>p@eiu.edu</u>     |                            |                                                                                                    |
| Profile                 | Authorization                                | History              | Communication              |                                                                                                    |
|                         |                                              |                      |                            |                                                                                                    |
| Proxy Pr                | rofile                                       |                      |                            |                                                                                                    |
| Please se               | lect your relationship                       | with this prox       | y. The list of pages avail | able to the proxy is based on relationship type. The description field is your personal note about this proxy |
| (dad, mo                | m, soccer coach, con                         | npany name).         | The passphrase can be u.   | sed to determine FERPA identity for phone calls or other off-line queries by this proxy. You must             |
| communi                 | care the passpillase                         | to your proxy.       | rou can control the start  | and the dates for proxy access below.                                                                         |
| * - indicates           | s a required field.                          |                      |                            |                                                                                                    |
| Relations               | ship*                                        | Other                | •                          |                                                                                                    |
| Descripti               | on                                           |                      |                            |                                                                                                    |
| Stort D-                | A (MM/DD/2000)                               |                      | 1                          |                                                                                                    |
| Start Dat               |                                              | 08/30/2018           |                            |                                                                                                    |
| Stop Dat                | e (MM/DD/YYYY)*                              | 02/26/2019           |                            |                                                                                                    |
| - Reset                 | PIN Belete Pro                               | <u>xy Relationsh</u> | ip                         |                                                                                                    |
| PIN expire              | ation set to Aug 20                          | 2018                 |                            |                                                                                                    |
| You ha                  | ive requested a PIN r                        | reset for this p     | roxy; a reset PIN messag   | e has been sent to the proxy.                                                                                 |
|                         | 10                                           | 2                    | 99.6 T                     | s : : : : :                                                                                                   |
|                         |                                              | 2019                 |                            |                                                                                                    |
| PIN evoir               | ation date: Aug 20                           |                      |                            |                                                                                                    |
| PIN expira<br>E-mail ad | ation date: Aug 30,<br>Idress verified on: 4 | Aug 30, 2018         |                            |                                                                                                    |
| PIN expira<br>E-mail ad | ation date: Aug 30,<br>dress verified on: A  | Aug 30, 2018         |                            |                                                                                                    |
| PIN expira<br>E-mail ad | ation date: Aug 30,<br>dress verified on: A  | Aug 30, 2018         |                            |                                                                                                    |
| PIN expira<br>E-mail ad | ation date: Aug 30,<br>dress verified on: A  | Aug 30, 2018         |                            |                                                                                                    |
| PIN expira<br>E-mail ad | ation date: Aug 30,<br>dress verified on: A  | Aug 30, 2018         |                            | Release: 8.7                                                                                                  |

| HELP   EXIT                                                                                                    |                                                                                                    |
|----------------------------------------------------------------------------------------------------|----------------------------------------------------------------------------------------------------|
| Proxy Access Login                                                                                                    |                                                                                                    |
| Enter the e-mail address that was regis<br>can then enable individual proxy access<br>someone else may know your proxy cre          | tered as a Banner Web proxy. Then enter the PIN that you previously defined. Banner Web users can register any e-mail address as a proxy and<br>to selected Banner Web pages. All Banner Web pages are personal and confidential. The proxy PIN should never be shared. If you suspect that<br>dentials, enter your e-mail address and then reset your PIN using the 'Forgot PIN' or 'Reset PIN' button. |
| <ul> <li>indicates a required field.</li> </ul>                                                                                     |                                                                                                    |
| E-mail Address* nsp@eiu.edu                                                                                                    |                                                                                                    |
| PIN*                                                                                                    |                                                                                                    |
|                                                                                                    |                                                                                                    |
| Login Forgot PIN                                                                                                    |                                                                                                    |
| Login Forgot PIN                                                                                                    | Release: 8.7                                                                                                    |
| 2018 Ellucian Company L.P. and its<br>his software contains confidential ar<br>ise of this software is limited to Elluc<br>censees. | Release: 8.7<br>affiliates.<br>Id proprietary information of Ellucian or its subsidiaries.<br>Gian licensees, and is subject to the terms and conditions of one or more written license agreements between Ellucian and such                                                                                                    |

R web page link has been sent to your e-mail address. Use the link to reset your PIN.

Release: 8.7

2. Both Proxy and Student will receive an email with the subject like "Send proxy pin reset request".

Send proxy pin reset request

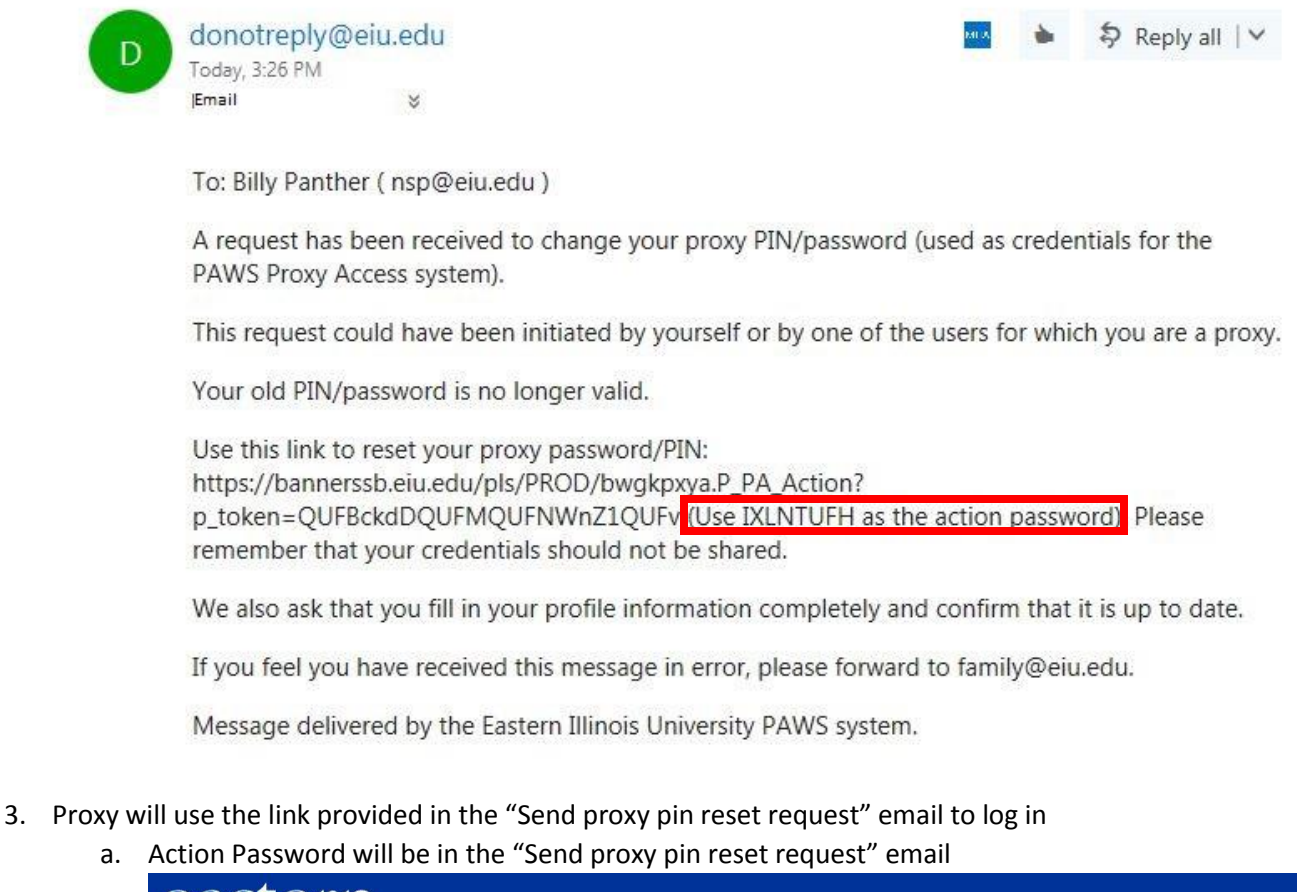

| 0                           | SITE MAP   HELP   EXIT                                                                                              |                                                                                                    |
|-----------------------------|----------------------------------------------------------------------------------------------------|----------------------------------------------------------------------------------------------------|
| ined an Action Link (which  | you have used to get here) and an Action Password used to verify that you are the intended recipient. You will also | use <mark>th</mark> i                                                                                                    |
| following page when establi | lishing your new PIN.                                                                                               |                                                                                                    |
| 2                           | ained an Action Link (which<br>a following page when estab                                                          | ained an Action Link (which you have used to get here) and an Action Password used to verify that you are the intended recipient. You will also a following page when establishing your new PIN. |

- 4. Proxy will be redirected to reset PIN by entering the email address, old password, new pin, and validate pin. Click Save.
  - a. Email Address will be the email address that the student entered

b.

- b. Old PIN is the initial Password from the "New proxy identity" email
- c. New PIN mist be numeric with a minimum of 6 numbers and a maximum of 15

| ASTERN ILLINOIS UN                                                                                                    | IVERSITY   charleston, illinois                                     |                                               |
|----------------------------------------------------------------------------------------------------|---------------------------------------------------------------------|-----------------------------------------------|
| arch                                                                                                    | Go                                                                  | SITE MAP   HELP   EXIT                        |
| eset PIN                                                                                                    |                                                                     |                                               |
|                                                                                                    |                                                                     |                                               |
| Enter your new PIN                                                                                                    | I twice. A PIN must be numeric with a min                           | nimum length of 6 and a maximum length of 15. |
| Enter your new PI                                                                                                    | I twice. A PIN must be numeric with a min                           | nimum length of 6 and a maximum length of 15. |
| Enter your new PII<br>indicates a required fiel<br>itter e-mail addres                                                     | N twice. A PIN must be numeric with a mini<br>d.<br>S\$ nsp@eiu.edu | nimum length of 6 and a maximum length of 15. |
| Enter your new PII<br>indicates a required fiel<br>itter e-mail addres<br>itter Old PIN*                                   | N twice. A PIN must be numeric with a mini<br>d.<br>SS* nsp@eiu.edu | nimum length of 6 and a maximum length of 15. |
| Enter your new PII<br>- indicates a required fiel<br>inter e-mail address<br>inter Old PIN*<br>inter New PIN*              | I twice. A PIN must be numeric with a min<br>d.<br>IST Insp@elu.edu | nimum length of 6 and a maximum length of 15. |
| Enter your new PII<br>- indicates a required fiel<br>ater e-mail address<br>ater Old PIN*<br>ater New PIN*<br>alidate PIN* | I twice. A PIN must be numeric with a min<br>d.<br>IS≸ Insp©elu.edu | Nimum length of 6 and a maximum length of 15. |

## **To Delete Proxy Relationship:**

3. 4.

- 1. Student will log into PAWS with NETID and Password
- 2. Student should select Proxy Menu on Main Menu

| ← → C 🔒                                                    | Secure   https://bannerssb.eiu.edu,                                                          | /pls/PROD/twbkwbis.P_GenMenu?name=bmenu.P_MainMnu                                                        | \$ |
|------------------------------------------------------------|----------------------------------------------------------------------------------------------|----------------------------------------------------------------------------------------------------|----|
| east                                                       | ern                                                                                          |                                                                                                    |    |
| EASTERN ILLINOI                                            | IS UNIVERSITY   charleston, illinois                                                         |                                                                                                    |    |
|                                                            |                                                                                              |                                                                                                    |    |
| Personal Inform                                            | mation Alumni and Friends St                                                                 | tudent Employee Financial Aid MyHealth Proxy Menu                                                        | 2  |
| Search                                                     | Go                                                                                           | ACCESSIBILITY   SITE MAP   HELP   EXIT                                                                   |    |
| Main Menu                                                  | u                                                                                            |                                                                                                    |    |
| Personal Inform<br>Update addresses, of<br>Alumni and Frie | nation<br>contact information or marital status; revie<br>ends                               | ev name or social security number change information; Change your PIN; Customize your directory profile. |    |
| Find classmates, co<br>Student<br>Admission checklist      | ommunicate, career advisor, job posting, or<br>t, Register, Apply/reapply for graduation, Vi | iline giving, volunteer.<br>Jiew your academic records, View current textbooks                           |    |
| Financial Aid<br>Apply for Financial A                     | Aid; View financial aid status and eligibility,                                              | r, accept award offers, and view loan applications.                                                      |    |
| Employee<br>Time sheets, time o                            | off, benefits, leave or job data, paystubs, W                                                | V2 and T4 forms,W4 data.                                                                                 |    |
| Make a Paymer<br>Reset Passwor                             | nt<br>Ird                                                                                    |                                                                                                    |    |
| Change the passwo                                          | ord associated with your netid account.                                                      | B-1                                                                                                    |    |
|                                                            |                                                                                              | REIE032. 0.0.2                                                                                           |    |
| © 2018 Elluciar                                            | n Company L.P. and its affiliat                                                              | tes.                                                                                                    |    |
| tudont ch                                                  | auld coloct Drow                                                                             | Management on Drovu Accors Monu                                                                          |    |
| tuuent si                                                  | Ioulu select Proxy                                                                           | Management on Proxy Access Menu                                                                          |    |
| east                                                       | ern                                                                                          |                                                                                                    |    |
| EASTERN ILLINOI                                            | IS UNIVERSITY   charleston, illinois                                                         |                                                                                                    |    |
|                                                            |                                                                                              |                                                                                                    |    |
| Personal Inform                                            | mation Alumni and Friends St                                                                 | tudent Employee Financial Aid MyHealth Proxy Menu                                                        |    |
|                                                            |                                                                                              |                                                                                                    |    |

| Search                                                                                          | RETURN TO MENU   SITE MAP   HELP   EXIT   |
|-------------------------------------------------------------------------------------------------|-------------------------------------------|
| Proxy Access Menu                                                                               |                                           |
| Proxy Management<br>This page allows you to add roxy access to selected Banner Web pages. Anyor | ne with an e-mail address can be a proxy. |
|                                                                                                 | Release: 8.8.2                            |

© 2018 Ellucian Company L.P. and its affiliates.

5. Student should expand the Proxy Relationship that is to be deleted and select Delete Proxy Relationship.

| i cii                                                                                                    | Go                                                                                                    | RETURN TO MENU   SITE MAP   HELP   EXIT                                                                                                    |
|----------------------------------------------------------------------------------------------------|----------------------------------------------------------------------------------------------------|----------------------------------------------------------------------------------------------------|
| oxy Managemen                                                                                                    | it                                                                                                    |                                                                                                    |
| xy List                                                                                                    | /                                                                                                    |                                                                                                    |
| xpand a proxy to define n                                                                                                    | elationship type, begin and end dates, an                                                                                                    | d authorizations.                                                                                                    |
| Collapse Billy Panther                                                                                                    | nsp@eiu.edu                                                                                                    |                                                                                                    |
| Profile Authorizatio                                                                                                    | on History Communication                                                                                                    |                                                                                                    |
| Please select your relation                                                                                                    | nship with this proxy. The list of pages av                                                                                                    | ailable to the proxy is based on relationship type. The description field is your personal note about this proxy a used to determine FERPA identity for phone calls or other off-line queries by this proxy. You must |
| (dad, more, soccer coach<br>communicate the passphi<br>* - indicates a required field.                                                                                                  | , company name). The passphrase can be<br>rase to your proxy. You can control the st                                                              | art and end three for proxy access below.                                                                                                    |
| (dad, mom, soccer coach<br>communicate the passphi<br>* - indicates a required field.<br>Relationship*                                                                                  | , company name). The passphrase can be<br>rase to your proxy. You can control the st<br>Other                                                     | art and end thes for proxy access below.                                                                                                    |
| (dad, mom, soccer coach<br>communicate the passphi<br>* - indicates a required field.<br>Relationship*<br>Description                                                                   | , company name). The passphrase can be<br>rase to your proxy. You can control the st<br>Other •                                                   | art and end dies for proxy access below.                                                                                                    |
| <ul> <li>(dad, mom, soccer coach<br/>communicate the passphi</li> <li>indicates a required field.</li> <li>Relationship*</li> <li>Description</li> <li>Start Date (MM/DD/YYY</li> </ul> | <pre>company name). The passphrase can be<br/>rase to your proxy. You can control the st<br/>Other •<br/>(Y)* 08/30/2018<br/>Y)* 02/26/2019</pre> | art and end dies for proxy access below.                                                                                                    |
| (dad, mom, soccer coach<br>communicate the passphi<br>* - indicates a required field.<br>Relationship*<br>Description<br>Start Date (MM/DD/YY)<br>Stop Date (MM/DD/YY)                  | , company name). The passphrase can be<br>rase to your proxy. You can control the st<br>Other<br>(Y)* 08/30/2018<br>(Y)* 02/26/2019               | art and end does for proxy access below.                                                                                                    |

6. Proxy Relationship will be deleted

| ASTERN ILLINOIS UNIVERSITY [ charleston, IIIinois            |                                         |   |
|--------------------------------------------------------------|-----------------------------------------|---|
| ersonal Information Alumni and Friends Student Empl          | loyee Financial Aid MyHealth Proxy Menu |   |
| arch Go                                                      | RETURN TO MENU   SITE MAP   HELP   EXIT |   |
| roxy Management                                              |                                         |   |
| oxy List                                                     |                                         |   |
| Expand a proxy to define relationship type, begin and end da | ates, and authorizations.               |   |
| The proxy delete was successful.                             |                                         |   |
| Your proxy list is empty.                                    |                                         |   |
| Add Proxy                                                    |                                         |   |
|                                                              | Deleger 0.7                             | _ |

7. Both Proxy and Student will receive an email with the subject line "Delete proxy relationship"

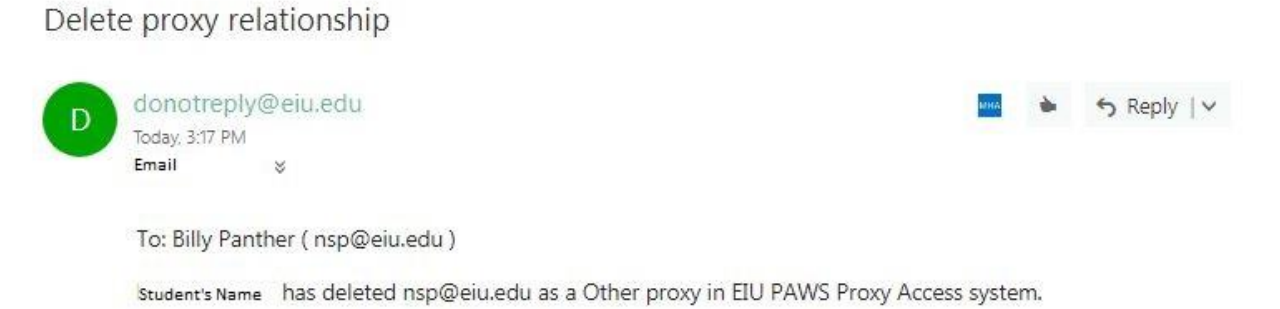

You will no longer have access to the PAWS Proxy Access pages using PAWS. The revocation of access was initiated by Student's Name :

If you feel you have received this message in error, please forward to family@eiu.edu.

Message delivered by the Eastern Illinois University PAWS system.